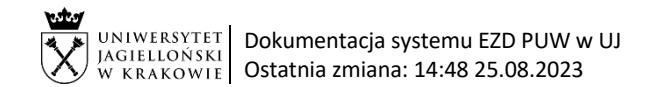

Instrukcja obiegu korespondencji wewnętrznej w systemie EZD:

- 1. wniosek jednostki organizacyjnej UJ o podjęcie przez Zespół Radców Prawnych windykacji należności z tytułu usług edukacyjnych,
- 2. wycofanie wniosku skierowanego do Zespołu Radców Prawnych w zakresie windykacji należności z tytułu usług edukacyjnych.

Instrukcja dotyczy dłużników, który nie zostali skreśleni z listy studentów/doktorantów/uczestników - w wyjątkowych przypadkach, po uprzednim uzgodnieniu sposobu postępowania przez kierownika jednostki organizacyjnej UJ, Kwestora UJ oraz Zespół Radców Prawnych UJ, dopuszcza się prowadzenie windykacji na drodze sądowej wobec dłużnika, który nie został skreślony z listy studentów/doktorantów/uczestników.

## Dot. jednostek organizacyjnych UJ z wyłączeniem Collegium Medicum.

Wniosek o podjęcie przez Zespół Radców Prawnych windykacji należności z tytułu usług edukacyjnych oraz pismo o wycofanie wniosku windykacyjnego z tytułu usług edukacyjnych sporządzane są przez pracownika jednostki organizacyjnej UJ, w której powstała zaległość.

Wniosek o podjęcie windykacji przez Zespół Radców Prawnych należy zarejestrować jako sprawę w systemie EZD w klasie JRWA 325 (windykacja należności).

Pismo o wycofanie wniosku windykacyjnego z tytułu usług edukacyjnych sporządzane jest z uwzględnieniem dokumentów potwierdzających powód wycofania wniosku windykacyjnego. Należy procedować je w odrębnej koszulce w EZD zgodnie z poniższym schematem. Dla wycofania wniosku windykacyjnego nie należy zakładać nowej sprawy w systemie EZD. Pracownik Zespołu Radców Prawnych, po otrzymaniu koszulki z zaakceptowanym pismem o wycofaniu wniosku windykacyjnego, powiązuje koszulkę ze sprawą za pomocą funkcji "Powiąż".

**Podstawa prawna:** Zarządzenie nr 30 Rektora UJ z 16 marca 2023 roku sprawie: Zasad windykacji należności za usługi edukacyjne świadczone przez Uniwersytet Jagielloński oraz umarzania, odraczania terminu spłaty i rozkładania na raty tych należności.

### Instrukcja obiegu:

## A. PROCES WINDYKACJI PROWADZONY W JEDNOSTCE ROZPOCZYNAJĄCY SIĘ W SYSTEMIE EZD OD PRZYGOTOWANIA WEZWANIA DO ZAPŁATY:

| Lp. | Nazwa etapu                                                                        | Osoba odpowiedzialna | Działania                                                                                                    | Funkcje EZD niezbędne<br>do przeprowadzenia<br>procesu                                                                                                  |
|-----|------------------------------------------------------------------------------------|----------------------|----------------------------------------------------------------------------------------------------|----------------------------------------------------------------------------------------------------|
| 1.  | Przygotowanie koszulki,<br>załączenie plików,<br>zarejestrowanie<br>korespondencji | Pracownik jednostki  | <ol> <li>Przygotowanie wezwania do zapłaty.</li> <li>Podpisanie wezwania do zapłaty przez osobę upoważnioną.</li> <li>Utworzenie koszulki w systemie EZD o<br/>nazwie: "Wniosek windykacyjny [nazwisko, imię dłużnika] [nr PH dłużnika w<br/>systemie SAP FICA] [wydział]".</li> <li>Założenie sprawy w systemie EZD w klasie JRWA 325.</li> <li>Załączenie skanu wezwania do zapłaty.</li> <li>Rejestracja korespondencji wychodzącej w systemie EZD i wysłanie<br/>wezwania do zapłaty,</li> <li>W przypadku konieczności skierowania wniosku o podjęcie windykacji<br/>załączenie dokumentów zgodnie z pkt. B 2.</li> <li><u>V przypadku zapłaty</u>, stworzenie notatki z informacją o zapłacie i<br/>zakończenie sprawy.</li> </ol> | <ul> <li>Nowa koszulka</li> <li>Załóż sprawę</li> <li>Załącznik</li> <li>Załącznik</li> <li>Korespondencja</li> <li>Notatka</li> <li>Zakończ</li> </ul> |

# B. PROCES WINDYKACJI ROZPOCZYNAJĄCY SIĘ W SYSTEMIE EZD OD ZAŁĄCZENIA WNIOSKU O PODJĘCIE WINDYKACJI PRZEZ ZESPÓŁ RADCÓW PRAWNYCH:

| Lp. | Nazwa etapu                                                                        | Osoba odpowiedzialna                                                    | Działania                                                                                                    | Funkcje EZD niezbędne<br>do przeprowadzenia<br>procesu                                                                                                    |
|-----|------------------------------------------------------------------------------------|-------------------------------------------------------------------------|----------------------------------------------------------------------------------------------------|----------------------------------------------------------------------------------------------------|
| 1   | Przygotowanie<br>dokumentów                                                        | Pracownik jednostki<br>organizacyjne UJ, w której<br>powstała zaległość | Przygotowanie poza systemami EZD i SAP wniosku o podjęcie windykacji<br>dłużnika przez Zespół Radców Prawnych<br>lub<br>pisma o wycofanie wniosku windykacyjnego.                                                                                                    | Etap wykonywany <b>poza</b><br>systemem EZD                                                                                                    |
| 2   | Przygotowanie koszulki,<br>załączenie<br>dokumentów,<br>uzupełnienie<br>metadanych | Pracownik jednostki<br>organizacyjne UJ, w której<br>powstała zaległość | Jeśli nie rozpoczęto zgodnie z pkt. A - procesu windykacji w systemie EZD od<br>przygotowania wezwania do zapłaty:<br>Utworzenie <b>nowej koszulki</b> o nazwie:<br>"Wniosek windykacyjny [nazwisko, imię dłużnika] [nr PH dłużnika w systemie<br>SAP FICA] [wydział]<br>lub<br>"Wycofanie wniosku windykacyjnego [nazwisko, imię dłużnika] [nr PH<br>dłużnika w systemie SAP FICA] [wydział]".                                                                                                | 👚 Nowa koszulka                                                                                                    |
|     |                                                                                    |                                                                         | Załączenie:         - pliku o nazwie: "Wniosek windykacyjny [nazwisko, imię dłużnika]" oraz dokumentów wymaganych zgodnie z zarządzeniem Rektora UJ, lub         - pliku o nazwie: "Wycofanie wniosku windykacyjnego [nazwisko, imię dłużnika]" zawierającego uzasadnienie wycofania wniosku oraz załączenie plików pdf z dokumentami uzasadniającymi wycofanie wniosku windykacyjnego.         Nazwy załączonych plików powinny odzwierciedlać ich treść.                                     | Ø Załącznik                                                                                                    |
|     |                                                                                    |                                                                         | <ul> <li>Dla wniosku o podjęcie windykacji założenie sprawy w systemie EZD w klasie JRWA 325 – jeśli nie założono sprawy na etapie opisanym w punkcie A.</li> <li>Uzupełnienie metadanych załączonych plików: dla wniosków rodzaj dokumentu - wniosek; dla pozostałych załączników rodzaj dokumentu - informacja.</li> <li>Ustawienie monitu na pliku wniosku lub wycofania wniosku i akceptacja.</li> <li>Przekazanie do kierownika jednostki. W polu Uwagi należy wybrać "PA" lub</li> </ul> | <ul> <li>Image: Załóż sprawę</li> <li>Image: →</li> <li>Image: →</li>     &lt;</ul> |

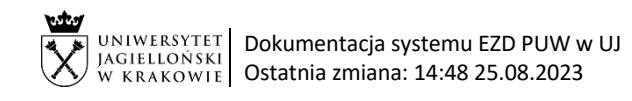

| 3  | Akceptacja i<br>przekazanie lub zwrot                                     | Kierownik jednostki                  | <ul> <li>W przypadku stwierdzenia braku nieprawidłowości zaakceptowanie:</li> <li>"Wniosek windykacyjny [nazwisko, imię dłużnika]"</li> <li>lub</li> <li>"Wycofanie wniosku windykacyjnego [nazwisko, imię dłużnika]"</li> <li>i przekazanie do dysponenta środków. W polu Uwagi należy wybrać "PA"<br/>lub wpisać "Proszę o akceptację".</li> <li>Jeżeli kierownik jednostki jest jednocześnie dysponentem środków to<br/>przekazanie na konto jednostki: Zespół Radców Prawnych.</li> <li>W przypadku stwierdzenia nieprawidłowości, przygotowanie informacji o<br/>potrzebie naniesienia zmian w oknie przekazania w polu Uwagi i zwrot.</li> </ul> | <ul> <li>Przekaż</li> <li>Frzekaż</li> </ul>                                      |
|----|---------------------------------------------------------------------------|--------------------------------------|----------------------------------------------------------------------------------------------------|-----------------------------------------------------------------------------------|
| 4  | Akceptacja i<br>przekazanie lub zwrot                                     | Dysponent środków                    | W przypadku stwierdzenia braku nieprawidłowości <b>zaakceptowanie:</b><br>- "Wniosek windykacyjny [nazwisko, imię dłużnika]"<br>lub<br>- "Wycofanie wniosku windykacyjnego [nazwisko, imię dłużnika]"<br><b>Przekazanie</b> na konto jednostki: Zespół Radców Prawnych. W polu <b>Uwagi</b><br>należy wybrać "A" lub wpisać "Akceptuję".<br>W przypadku stwierdzenia nieprawidłowości, przygotowanie informacji o<br>potrzebie naniesjenia zmian w oknie przekazania w polu <b>Uwagi</b> i <b>zwrot</b> .                                                                                                    | <ul> <li>Przekaż</li> <li>Frzekaż</li> <li>Frzekaż</li> </ul>                     |
| 5  | Weryfikacja,<br>akceptacja, notatka i<br>udostępnienie lub<br>przekazanie | Pracownik Zespołu Radców<br>Prawnych | <ul> <li>W przypadku stwierdzenia braku nieprawidłowości zaakceptowanie pliku:</li> <li>"Wniosek windykacyjny [nazwisko, imię dłużnika]"</li> <li>lub</li> <li>Wycofanie wniosku windykacyjnego [nazwisko, imię dłużnika]".</li> <li>Utworzenie Notatki z prośbą o przekazanie oryginalnej dokumentacji pocztą wewnętrzną do pracownika Zespołu Radców Prawnych i udostępnienie do odczytu notatki pracownikowi jednostki.</li> <li>W przypadku stwierdzania nieprawidłowości lub niekompletności dokumentów informację należy wprowadzić w Notatce.</li> <li>Przekazanie do pracownika jednostki.</li> </ul>                                          | <ul> <li>Notatka</li> <li>Udostępnij</li> <li>Notatka</li> <li>Przekaż</li> </ul> |
| 5a | Powiązanie                                                                | Pracownik Zespołu Radców<br>Prawnych | W przypadku wycofania wniosku windykacyjnego, <b>powiązanie</b> koszulki<br>"Wycofanie wniosku windykacyjnego [nazwisko, imię dłużnika]" z<br>odpowiednią sprawą o podjęcie windykacji w systemie EZD i <b>przekazanie</b><br><b>sprawy</b> do Pracownika jednostki.                                                                                                    | w™ Powiąż<br>→ Przekaż                                                            |

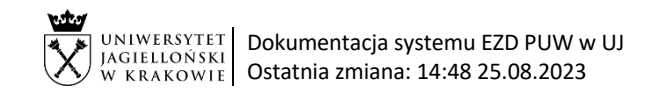

5b

6

7

8

Zakończenie

dokumentów poza systemem EZD.

Zakończenie.

### C. ZAKOŃCZENIE POSTĘPOWANIA WINDYKACYJNEGO / EGZEKUCYJNEGO

Pracownik jednostki

| 1  | Utworzenie koszulki,<br>załączenie<br>dokumentów,<br>utworzenie notatki,<br>przekazanie | Pracownik Zespołu Radców<br>Prawnych | Po zakończeniu postępowania egzekucyjnego <b>utworzenie koszulki</b> w<br>systemie EZD o nazwie: "Rozliczenie egzekucji [nazwisko, imię dłużnika] [nr<br>PH dłużnika w systemie SAP FICA] [wydział]" <b>załączenie</b> pisma od komornika<br>o zakończeniu postępowania egzekucyjnego, utworzenie <b>notatki</b> i<br><b>przekazanie</b> do pracownika Działu Finansowego. | <ul> <li>Nowa koszulka</li> <li>Załącznik</li> <li>Notatka</li> <li>Przekaż</li> </ul> |
|----|-----------------------------------------------------------------------------------------|--------------------------------------|----------------------------------------------------------------------------------------------------|----------------------------------------------------------------------------------------|
| 1a | Utworzenie koszulki,<br>utworzenie notatki                                              | Pracownik Działu<br>Finansowego      | Po zapłaceniu w postępowaniu windykacyjnym należności przez dłużnika<br>utworzenie koszulki w systemie EZD o nazwie: "Rozliczenie windykacji<br>[nazwisko, imię dłużnika] [nr PH dłużnika w systemie SAP FICA] [wydział]",<br>utworzenie notatki.                                                                                                    | Nowa koszulka                                                                          |
| 2  | Utworzenie notatki i<br>zwrot                                                           | Pracownik Działu<br>Finansowego      | W przypadku stwierdzenia niezgodności w procesie rozliczania egzekucji,<br>utworzenie <b>notatki</b> z informacją o niezgodnościach.<br><b>Zwrot</b> do pracownika Zespołu Radców Prawnych.                                                                                                    | Notatka                                                                                |

📀 Zakończ

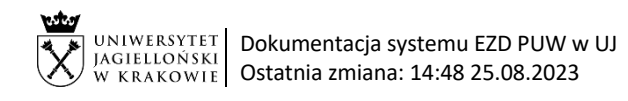

| 3 | Przygotowanie<br>rozliczenia<br>windykacji/egzekucji<br>dłużnika, przekazanie | Pracownik Działu<br>Finansowego      | Sporządzenie rozliczenia windykacji/egzekucji dłużnika.                                                                                                    | Etap wykonywany <b>poza</b><br>systemem EZD. |
|---|-------------------------------------------------------------------------------|--------------------------------------|----------------------------------------------------------------------------------------------------|----------------------------------------------|
|   |                                                                               |                                      | Załączenie pliku o nazwie: "Rozliczenie windykacji/egzekucji [nazwisko, imię dłużnika]"                                                                                                    | Załącznik                                    |
|   |                                                                               |                                      | Uzupełnienie <b>metadanych</b> dla załączonego pliku: rodzaj dokumentu -<br>informacja.                                                                                                    | $\blacksquare \rightarrow \blacksquare$      |
|   |                                                                               |                                      | Ustawienie <b>monitu o akceptację</b> na pliku "Rozliczenie windykacji/egzekucji".<br>W <b>uwagach</b> do przekazania należy wybrać "PA" lub wpisać "Proszę o<br>akceptację".<br><b>Przekazanie</b> do Zastępcy Kwestora ds. Finansowych. | 🚹 i 🄶 Przekaż                                |
| 4 | Akceptacja i<br>przekazanie lub zwrot                                         | Zastępca Kwestora ds.<br>Finansowych | W przypadku stwierdzenia braku nieprawidłowości oznaczenie załączonego pliku rozliczenia jako <b>zaakceptowanego i zwrot.</b>                                                                                                    | 🧕 🔶 Zwróć                                    |
|   |                                                                               |                                      | W przypadku stwierdzenia nieprawidłowości, przygotowanie informacji o potrzebie naniesienia zmian w oknie przekazania w polu <b>Uwagi</b> i <b>zwrot.</b>                                                                                 | 🔶 Zwróć                                      |
| 5 | Utworzenie notatki,<br>udostępnienie i<br>przekazanie                         | Pracownik Działu<br>Finansowego      | Utworzenie <b>notatki</b> z informacją o zrealizowaniu przelewów z tytułu<br>rozliczenia windykacji/egzekucji, zawierającej datę i kwoty wypływów.<br><b>Udostępnienie do odczytu</b> pracownikowi Zespołu Radców Prawnych.               | 🤛 Notatka 🛼 Udostępnij                       |
| 6 | Zakończenie<br>udostępnienia                                                  | Pracownik Zespołu Radców<br>Prawnych | Zakończenie udostępnienia.                                                                                                    | Zakończ                                      |
| 7 | Zakończenie                                                                   | Pracownik Działu<br>Finansowego      | Zakończenie.                                                                                                    | 🕝 Zakończ                                    |